## Instructions for Downloading QR Code for Visitor Proof of COVID-19 Vaccination

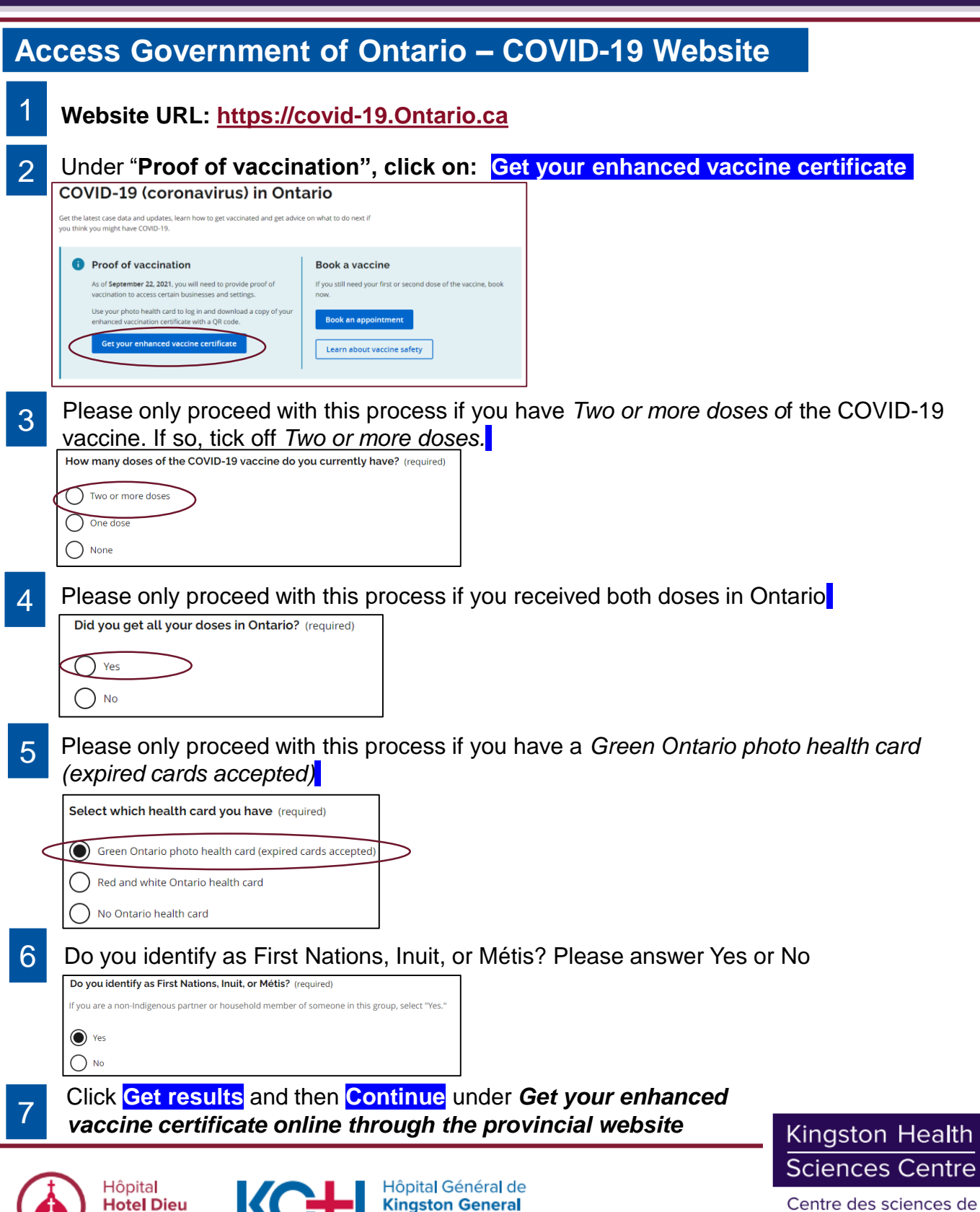

Hospital

Hospital

Centre des sciences de la santé de Kingston

## Instructions for Downloading QR Code for Visitor Proof of COVID-19 Vaccination

8

Scroll down and under **To download your enhanced vaccine certificate or book your vaccinate appointment** tick off "I confirm that I read, understood, and accept the full Terms of use. Then, click to download vaccine certificate

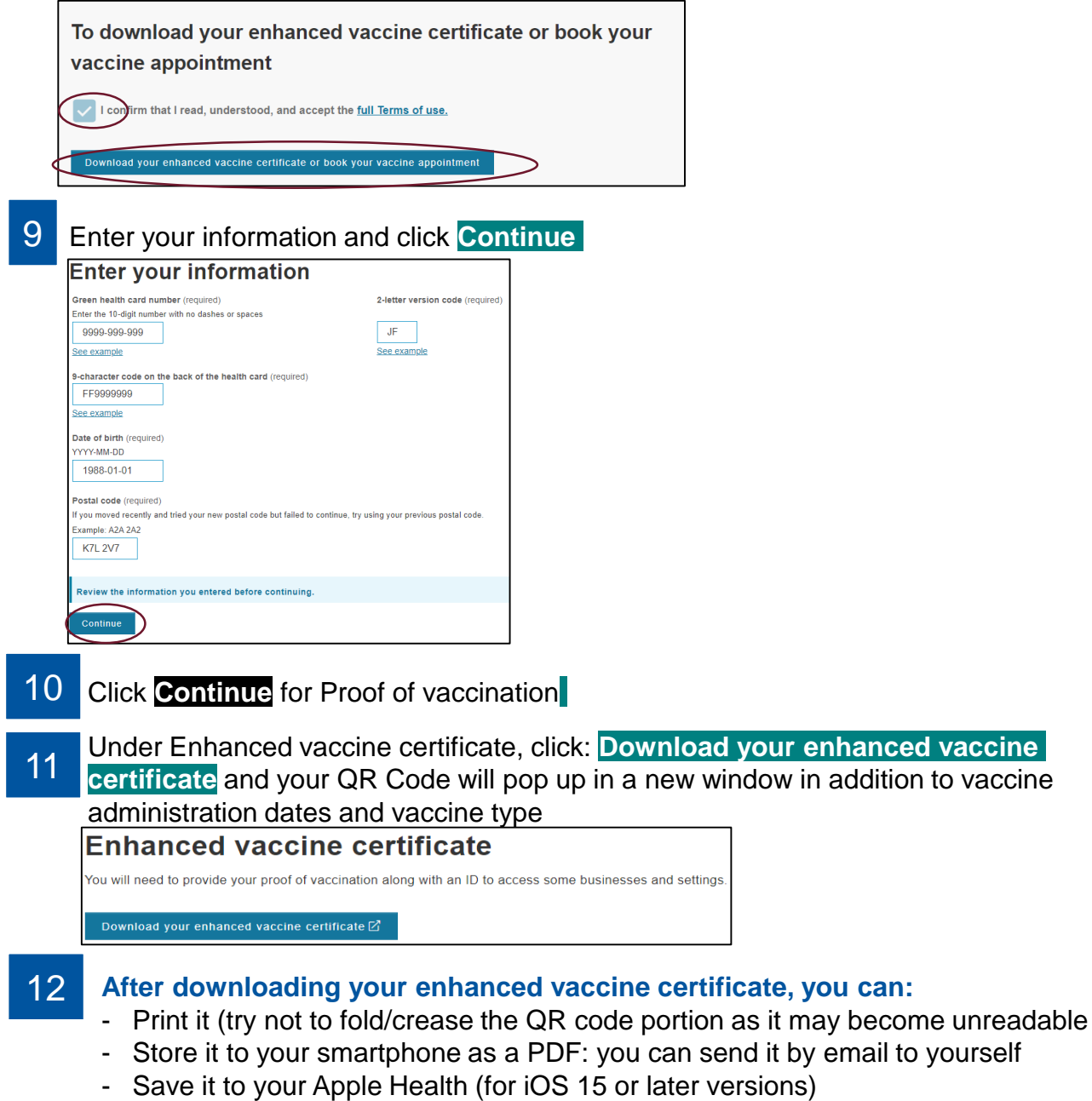

\*If you're having trouble using your enhanced vaccine certificate, go to Ontario.ca/vaccine-proof-help

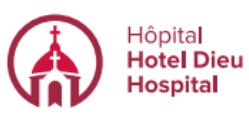

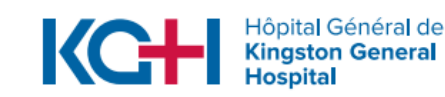

Kingston Health Sciences Centre

Centre des sciences de la santé de Kingston